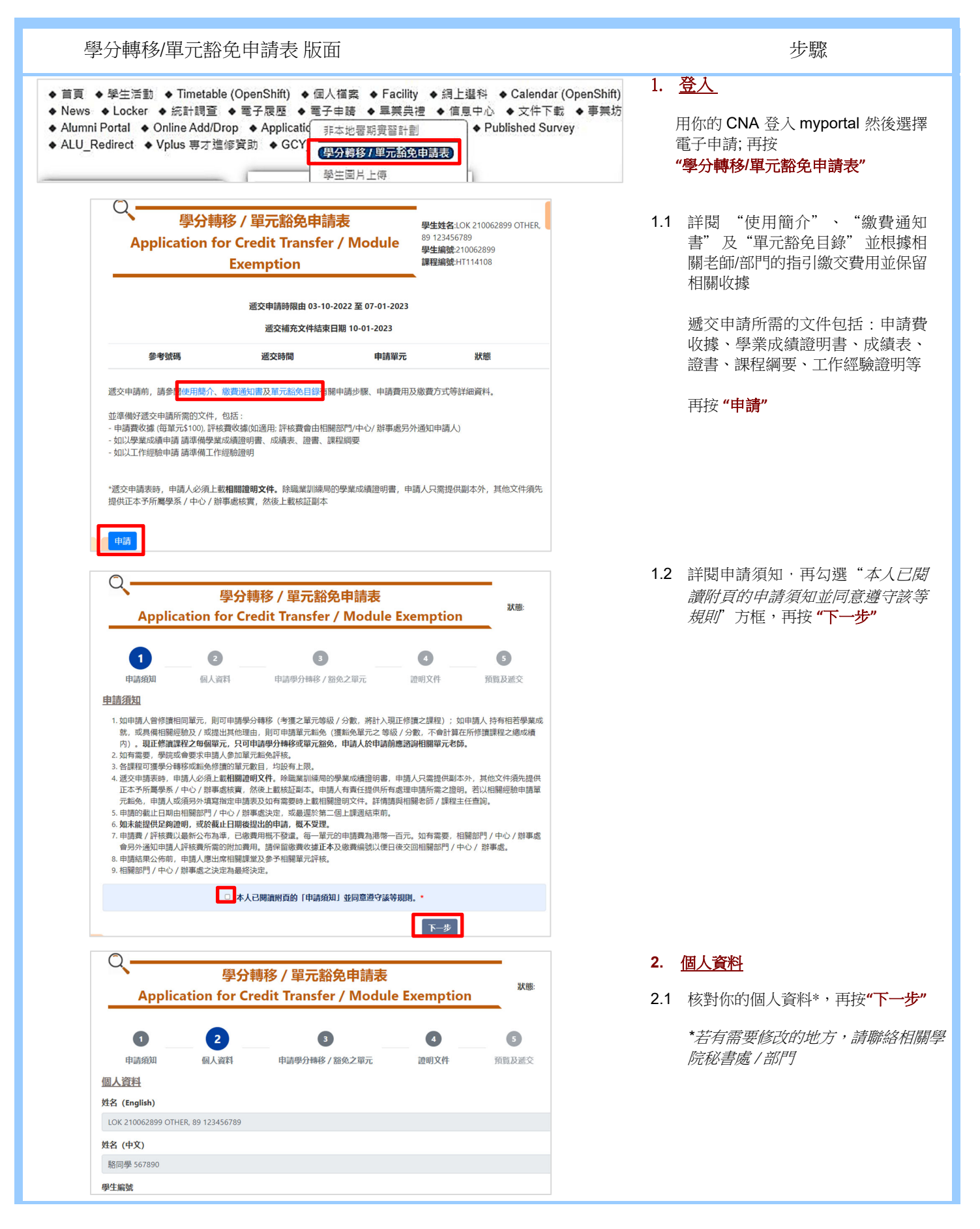

| 學分轉移/單元豁免申                                                                                                    | 請表版面                         |              | 步驟      |             |                                                     |  |
|----------------------------------------------------------------------------------------------------|------------------------------|--------------|---------|-------------|-----------------------------------------------------|--|
| 0 0                                                                                                    | 3                            | 4            | 5       | 3. <u>⊨</u> | 自請表                                                 |  |
| 申請須知 個人資料<br>申請學分轉移 / 豁免之單元★                                                                                                    | 申請學分轉移 / 豁免之單元               | 證明文件         | 預覧及遞交   | 3.1         | 按"單元"之後,從清單中選擇<br>單元或在空格上填寫單元編號或<br>名稱,以申請學分轉移/單元豁免 |  |
| 單元*                                                                                                    |                              |              |         |             |                                                     |  |
| 1                                                                                                    |                              |              |         |             |                                                     |  |
| ITE3707 - Foundation Mathematics II (B)           ITE3713 - 電腦系統及基礎傳訊           ITE3714 - 多媒種網頁設計           LAN3007 - 職業中文:小組討論與禮儀文書 | ž/分                          | 數,不會計算在所修讀課程 | 之總成績内)  |             |                                                     |  |
| LAN3008 - 職業中文:閱讀理解與事務文書                                                                                                    |                              |              | ~       |             |                                                     |  |
| LAN3109 - Vocational English IV: Oral Pres                                                                                           | entation                     |              |         |             |                                                     |  |
| SDD3003 - 跳躍健樂                                                                                                    | ig to written Correspondence |              |         |             |                                                     |  |
| SDD3004 - 個人發展要素                                                                                                    |                              |              |         |             |                                                     |  |
|                                                                                                    |                              |              |         |             |                                                     |  |
|                                                                                                    | (+)新單元申請                     |              |         |             |                                                     |  |
|                                                                                                    |                              |              |         |             |                                                     |  |
|                                                                                                    |                              |              |         |             |                                                     |  |
|                                                                                                    |                              |              |         |             |                                                     |  |
| 1 2                                                                                                    | 3                            | 4            | 5       | 3.2         | 選取"單元豁免" 或 "學分轉<br>移"                               |  |
| 申請須知個人資料                                                                                                    | 申請學分轉移 / 豁免之單元               | 證明文件         | 預覧及遞交   |             |                                                     |  |
| 申請學分轉移 / 豁免之單元*                                                                                                    |                              |              |         |             | *軍兀豁免 - 持有相右學業成就,或                                  |  |
|                                                                                                    |                              |              |         |             | 具備怕腳經驗反/ 以提出具他理出                                    |  |
| 單元*                                                                                                    | 單元*                          |              |         |             |                                                     |  |
| ITE3714 - 多媒體網頁設計                                                                                                    |                              |              |         |             |                                                     |  |
| 申請*                                                                                                    |                              |              |         |             |                                                     |  |
| 單元豁免(持有相若學業成就,或具備相關經驗)                                                                                                    | 及/或提出其他理由,獲豁免單元之 等級 / 分      | ?數,不會計算在所修讀課 | 呈之總成績内) |             | *學分轉移 - 曾修讀相同單元(考獲                                  |  |
| ○ 学分聘移 (冒修讀相同單元,考復之單元等級/3<br>mit.                                                                                                    | 7數,將計人現正修讀之課程 )              |              |         |             | 之單元等級/分數,將計人現正修                                     |  |
| 理版*                                                                                                    |                              |              |         |             | <i>謴</i> ∠誅怪丿                                       |  |
| 其他台埋埋田                                                                                                    |                              |              | ~       |             |                                                     |  |
| 理據備註*                                                                                                    |                              |              |         |             |                                                     |  |
|                                                                                                    |                              |              |         |             |                                                     |  |
| 刪除                                                                                                    |                              |              |         |             |                                                     |  |
|                                                                                                    |                              |              |         |             |                                                     |  |
|                                                                                                    |                              |              |         |             |                                                     |  |
| 申請*                                                                                                    |                              |              |         | 33          | - ¥Ŧ町塘"・                                            |  |
| <ul> <li>單元豁免 (持有相若學業成就,或具備相關經驗)</li> </ul>                                                                                          | 0.0                          |              |         |             |                                                     |  |
| ○ 學分轉移 (曾修讀相同單元,考護之單元等級 /                                                                                                    |                              | "單元豁免",你可選:  |         |             |                                                     |  |
| 理據*                                                                                                    |                              |              |         |             | <b>井</b> ////人 7四777-1-1                            |  |
| 清選擇                                                                                                    | ~                            | - 具他台埋埋田     |         |             |                                                     |  |
| 請選擇                                                                                                    |                              |              |         |             | - 阳石学耒戍씨<br>- 桕閟經驗                                  |  |
| 其他合理理由                                                                                                    |                              |              |         |             | 一一日时间不上可以                                           |  |
| 相右學葉成乳<br>  相關經驗                                                                                                    |                              |              |         |             |                                                     |  |
|                                                                                                    |                              |              |         |             |                                                     |  |

| 學分轉移/單元豁免申請表 版面                                                                                                    | 步驟                                                                                                    |  |  |
|----------------------------------------------------------------------------------------------------|----------------------------------------------------------------------------------------------------|--|--|
| 申請*     ◎ 單元豁免 (持有相苦學葉成就,或具備相關經驗及/或提出其他理由, 漢豁免單元之 等級 / 分數, 不會計算在所修讀課程之總成績内)     ◎ 學分轉移 (曾修讀相同單元, 考谟之單元等級 / 分數, 將計入現正修讀之課程)     理據*     管修讀相同單元                                                                                                    | "學分轉移" , 請選:<br>- 曾修讀相同單元                                                                                                    |  |  |
| 調選<br>曾修讀祖同單元<br>(+)新 増 單元 申請<br>上─步<br>下─步                                                                                                    | <ul> <li>3.4 若你申請多於一個單元的學分<br/>轉移/單元豁免,請按 "(+)新增<br/>單元申請",然後重複步驟 3.1-<br/>3.3</li> <li>3.5 完成所有單元的申請後再按<br/>"下一步"</li> </ul>                                          |  |  |
| ①     □     □     □     □     □     □     □     □     □     □     □     □     □     □     □     □     □     □     □     □     □     □     □     □     □     □     □     □     □     □     □     □     □     □     □     □     □     □     □     □     □     □     □     □     □     □     □     □     □     □     □     □     □     □     □     □     □     □     □     □     □     □     □     □     □     □     □     □     □     □     □     □     □     □     □     □     □     □     □     □     □     □     □     □     □     □     □     □     □     □     □     □     □     □     □     □     □     □     □     □     □     □     □     □     □     □     □     □     □     □     □     □     □     □     □     □     □     □     □     □     □     □     □     □     □     □     □     □     □     □     □     □     □     □     □     □     □     □     □     □     □     □     □     □     □     □     □     □     □     □     □     □     □     □     □     □     □     □     □     □     □     □     □     □     □     □     □     □     □     □     □     □     □     □     □     □     □     □     □     □     □     □     □     □     □     □     □     □     □     □     □     □     □     □     □     □     □     □     □     □     □     □     □     □     □     □     □     □     □     □     □     □     □     □     □     □     □     □     □     □     □     □     □     □     □     □     □     □     □     □     □     □     □     □     □     □     □     □     □     □     □     □     □     □     □     □     □     □     □     □     □     □     □     □     □     □     □     □     □     □     □     □     □     □     □     □     □     □     □     □     □     □     □     □     □     □     □     □     □     □     □     □     □     □     □     □     □     □     □     □     □     □     □     □     □     □     □     □     □     □     □     □     □     □     □     □     □     □     □     □     □     □     □     □     □     □     □     □     □     □     □     □     □     □     □     □     □     □     □     □     □     □     □     □     □     □     □     □     □    □ | <ul> <li>4. 上載證明文件</li> <li>4.1 選擇分類(繳費收據、學業成績<br/>證明及其他)去上載文件;<br/>按"瀏覽"</li> <li>4.2 從電腦選取相關檔案*及上載<br/>(如:學業成績證明書、成績表<br/>及證書、繳費收據、課程綱要<br/>及超書、繳費收據、課程綱要</li> </ul> |  |  |
| 学業改装證明書、成績表、證書#(包括核証例本)         重 調整 或 自放描案初此         其他(課程報要及相關工作經驗證明)#(包括核証例本)         重 調整 或 自放描案列此                                                                                                    | ★ 支援格式<br>(.jpeg, .jpg, .png, .pdf, .doc, .docx)<br>可上存不多於 10 個文件<br>文件總大小不能多於 20MB                                                                                    |  |  |
| <ul> <li>- 支援搭式(jpg, jpg, png, pdf, doc, docx)</li> <li>- 可上存不多於10個文件</li> <li>- 文件總大小不能多於 20MB</li> <li>本人明白提供任何虚假或误導性資料會導致本人的申請資格被取消,所繳費用不會退還,*</li> </ul>                                                                                                    | 4.3 如同意,勾選"本人明白提供<br>任何虛假或誤導性資料會導致<br>本人的申請資格被取消,所繳<br>費用不會退還"方框,再按<br>"下一步"                                                                                           |  |  |

| Q                   | <b>学分轉移 / 單元豁免申請表</b>        |              |      |            | 狀態       | ). <u> </u> |                                        |
|---------------------|------------------------------|--------------|------|------------|----------|-------------|----------------------------------------|
| 0                   | 2                            |              | 4    |            | 5        | 5.1         | 細閱所有資料,按"儲存草稿<br>(參閱 5.1.1) 或 "遞交" (參  |
| 申請須知                | 個人資料                         | 申請學分轉移/豁免之單元 | 證明文件 |            | 預覧及遞交    |             | 5.1.2)                                 |
| 賢及滅交                |                              |              |      |            |          |             |                                        |
| 人資料<br>名(English)   |                              |              |      |            |          | 5.1.1       | 「如需隨後繼續修改甲請表上任<br>資料,按 <b>"儲存草稿"</b> * |
| OK 210062899 OTH    | ER. 89 123456789             |              |      |            |          |             |                                        |
| 名 (中文)              |                              |              |      |            |          |             | *請注意: 如按"儲存草稿"                         |
| 駱同學 567890          |                              |              |      |            |          |             | 你只儲存申請,而未遞交的申                          |
| 生编號                 |                              |              |      |            |          |             | 並不會處理                                  |
| 210062899           |                              |              |      |            |          |             |                                        |
| 絞                   |                              |              |      |            |          | 510         | ●加碎宁毎誤,協"遍衣"▲                          |
| 香港專業教育學院(           | 黃克競)                         |              |      |            |          | 5.1.2       | 如確定無缺的效 <b>越义</b>                      |
| 申請學分轉移 / 豁免之        | 7單元                          |              |      |            |          |             | ^請注意: 如按"遞交",你                         |
| 單元                  |                              | 單元名稱         | 申請   | 理          | 據        |             | 後只可上載補充證明文件                            |
| HOC4001             | HOC4001 - Front Office Super | rvision      | 學分轉移 | 曾修讀相同單元    |          |             |                                        |
| SDD4007             | 5004007 - 21世紀丁作士能           |              | 留元松角 | #日夏恩·(双重会) |          |             |                                        |
| 明文件                 |                              |              |      |            |          |             |                                        |
|                     | 福紫谷稠                         |              |      | 遞交時間       |          |             |                                        |
| Payment Receipt.do  | CX                           |              |      |            |          |             |                                        |
| 國業成績證明書、成績          | 表、證書                         |              |      |            |          |             |                                        |
|                     | 檔案                           | 名稱           |      | 遞交時間       |          |             |                                        |
| Academic Evdience.  | docx                         |              |      |            |          |             |                                        |
| 其他(課程綱要及相關          | 工作經驗證明)                      |              |      |            |          |             |                                        |
|                     | ŧ                            | 當案名稱         |      | 遞交時        | <b>日</b> |             |                                        |
| Work Experience Evo | dience.docx                  |              |      |            |          |             |                                        |
| 伏態指引:               |                              |              |      |            |          |             |                                        |
|                     | E證明文件                        |              |      |            |          |             |                                        |
| 較 - 你只可上載補充         |                              |              |      |            |          |             |                                        |

#### https://myportal.vtc.edu.hk

#### 學分轉移/單元豁免申請表版面

#### 步驟

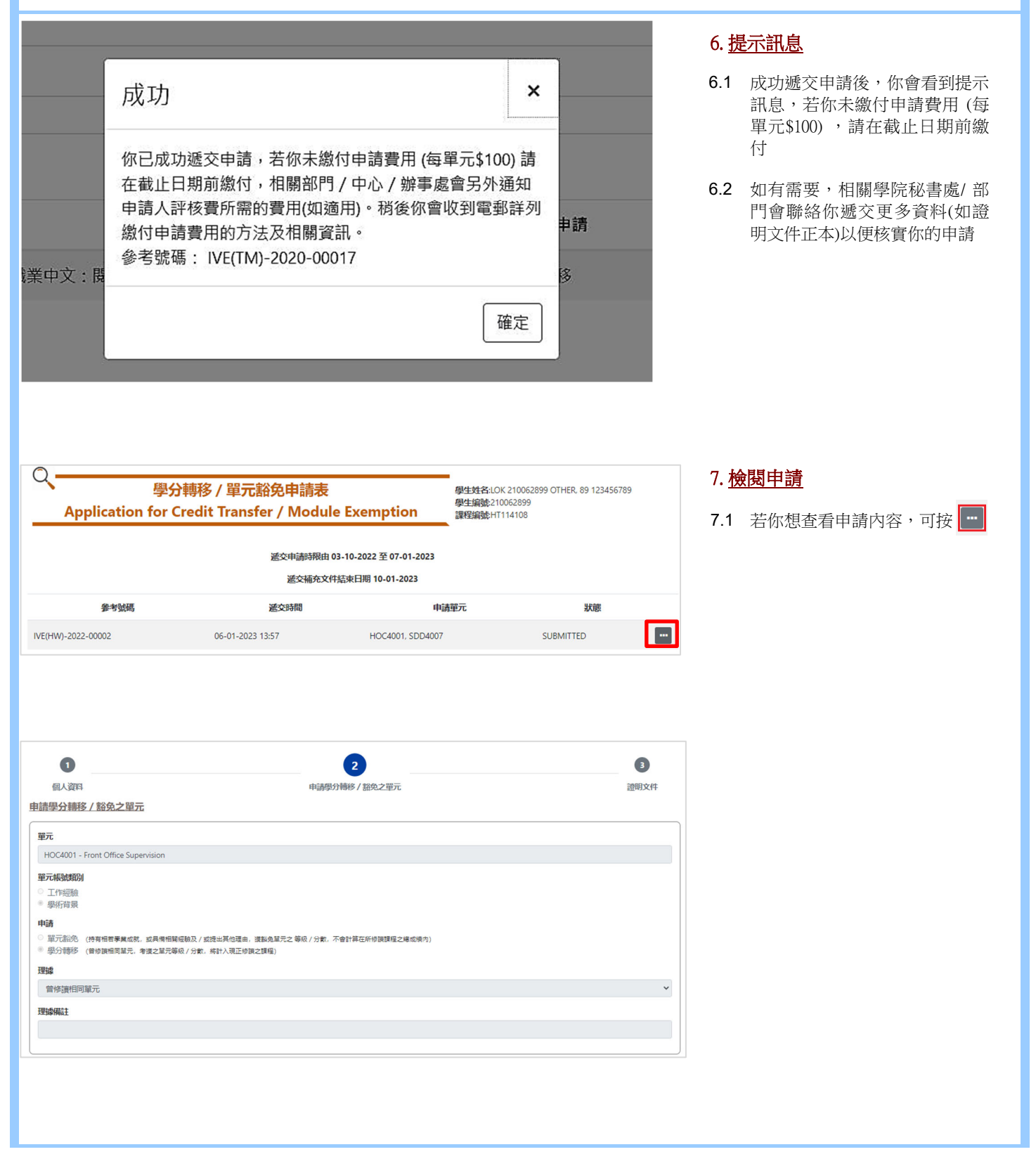

| 學分轉移/單                                                                                                    | 元豁免申請表 版面                                                            |                  |           |                 | 步驟                                                                    |
|----------------------------------------------------------------------------------------------------|----------------------------------------------------------------------|------------------|-----------|-----------------|-----------------------------------------------------------------------|
| 0                                                                                                    | 2                                                                    |                  | 3         | 0 <del>)4</del> | ·<br>大学四十十年                                                           |
| 個人資料                                                                                                    | 申請學分轉移 / 豁免之                                                         | 單元               | 證明文件      | ð. <u>11</u>    | 父寇明义件                                                                 |
| 相關證明文件<br>公元地次<br>希提之城中一項資料<br>給付益額總數 HKD 5200<br>總費收據 (請參問 申請费用飲貨為知                                                                                                    | 書及評檢費用設置短書有關申請。評核費用及撤費方式                                             | 等詳細資料。)          |           | 8.1             | 如你需要補交證明文件,你可<br>按 <b>"(+)新增補充文件"</b>                                 |
|                                                                                                    | 檔案名稱                                                                 | 递交時間             |           |                 |                                                                       |
| Payment Receipt.docx                                                                                                    | 06-0                                                                 | 01-2023 13:57    | 1         |                 |                                                                       |
| 學業成績證明書、成績表、證書(包括                                                                                                    | 舌核証副本)                                                               |                  |           |                 |                                                                       |
|                                                                                                    | 檔案名稱                                                                 | 遞交時間             |           |                 |                                                                       |
| Academic Evdience.docx                                                                                                    | (                                                                    | 06-01-2023 13:57 | ±         |                 |                                                                       |
| 其他(課程綱要及相關工作經驗證明                                                                                                    | )(包括核証副本)                                                            |                  |           |                 |                                                                       |
|                                                                                                    | 檔案名稱                                                                 | 滅交時間             |           |                 |                                                                       |
| Work Experience Evdience.docx                                                                                                    |                                                                      | 06-01-2023 13:57 | 1         |                 |                                                                       |
| <ul> <li>• 支援將式(jpeg, jpg, png, pdf, j<br/>- 可上存不多於10圓文件</li> <li>• 文件總大小不能多於 20MB</li> <li>· 文件總大小不能多於 20MB</li> <li>· 透露, * 地放檔案到此</li> <li>· 國際, * 地放檔案到此</li> <li>· 國際, * 地放檔案到此</li> <li>· 國際, * 地放檔案到此</li> <li>· 國際, * 地放檔案到此</li> <li>· 國際, * 地放檔案到此</li> </ul>                                                                                                    | dec,.docx)<br>(+)新增補充文                                               | (牛               |           | 8.2             | 選擇分類 (繳費收據、學業成績<br>證明及其他) 去上載文件;<br>按 "瀏覽",從電腦選取相關檔<br>案及重複步驟 4.1-4.3 |
| <ul> <li>         ・         ・          ・          ・          ・          ・          ・          ・          ・          ・          ・          ・          ・          ・          ・         ・          ・         ・          ・         ・          ・         ・          ・         ・          ・         ・          ・         ・         ・         ・          ・         ・         ・         ・         ・         ・         ・         ・         ・         ・         ・         ・         ・         ・         ・         ・         ・         ・         ・         ・         ・         ・         ・         ・         ・         ・         ・         ・         ・         ・         ・         ・         ・         ・         ・         ・         ・          ・         ・           ・         ・           ・         ・         ・         ・         ・          ・         ・         ・                      ・         ・              ・         ・         ・         ・         ・                          ・                   ・</li></ul> | ■ 自請學分轉移 / 豁免之單元<br>申請學分轉移 / 豁免之單元<br>週用被奧通知書有關申請《許核奧用及邀奧方式等詳細<br>調欄 | 資料。)<br>運交時間     | 3<br>證明文件 | 8.3             | 成功上存所有檔案後,你應該可<br>以看到檔案名稱及上存時間                                        |
| Payment Receipt.docx                                                                                                    | 06-01-202                                                            | 3 13:57          | Ł         |                 |                                                                       |
| payment 2.png                                                                                                    | 06-01-202                                                            | 3 14:10          | ±         |                 |                                                                       |
|                                                                                                    |                                                                      |                  |           |                 |                                                                       |